## MANUAL FÖR ANMÄLAN TILL EVENEMANG VIA WEBBEN

- 1. Välj <u>https://pro.se/husie</u>
- 2. Klicka evenemang

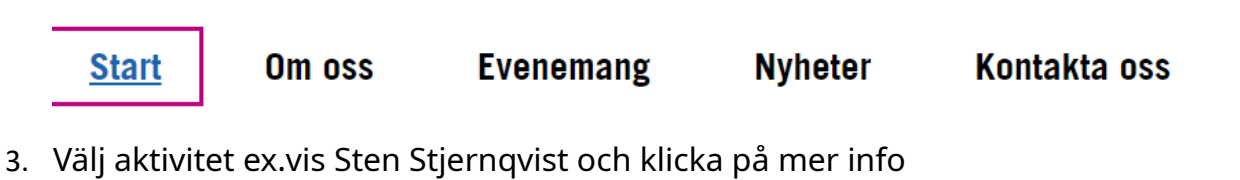

mer info

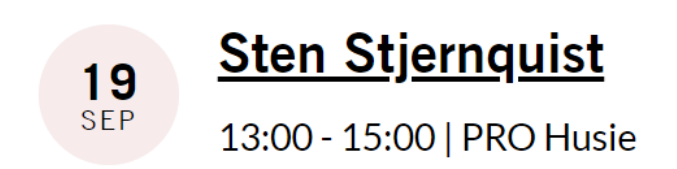

4. Klicka på anmäl

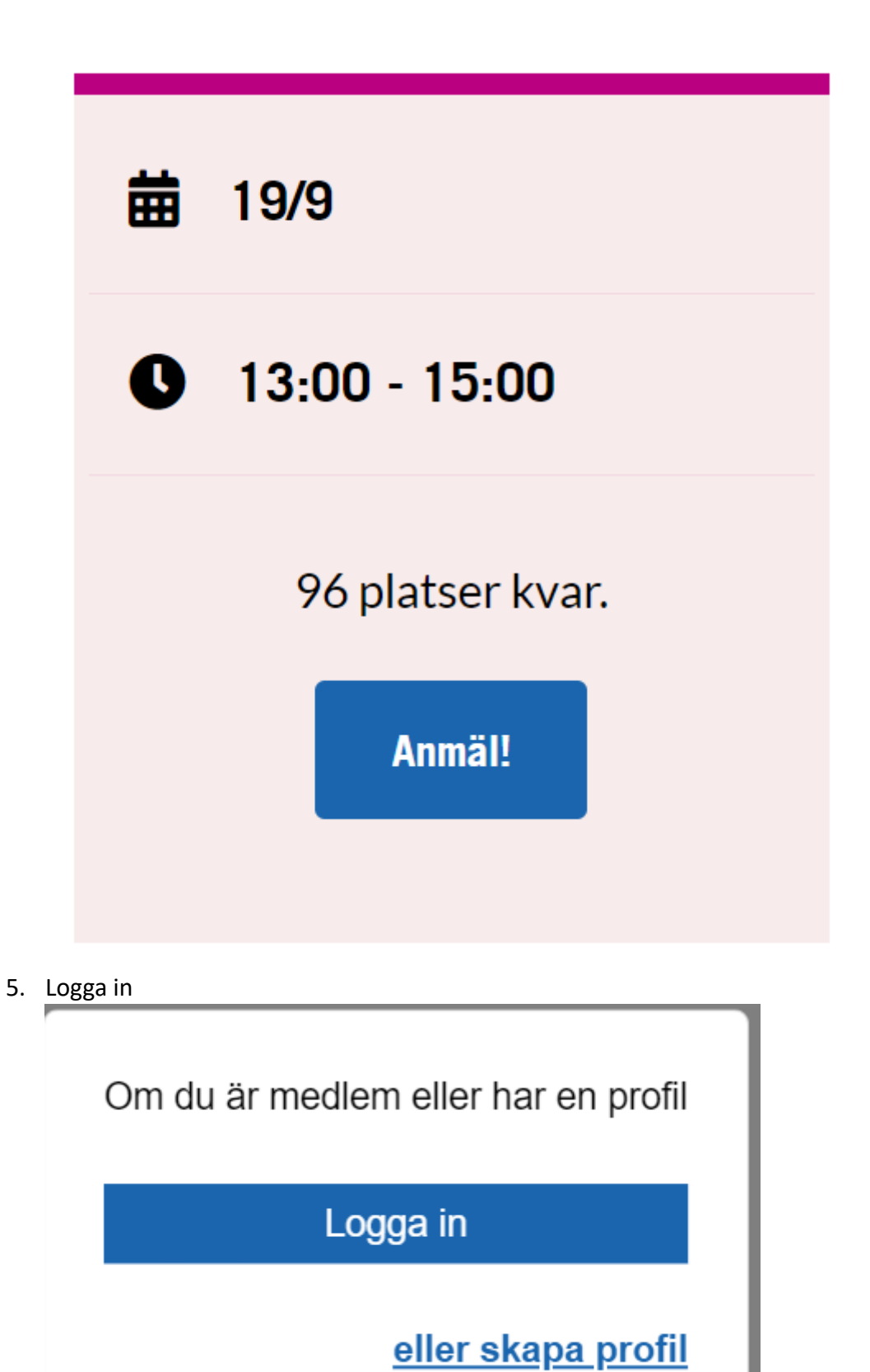

6. Välj inloggningsmetod

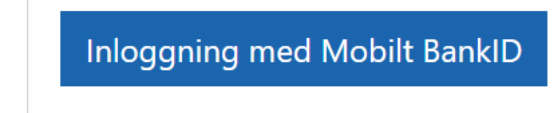

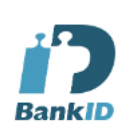

7. Klicka på registrera via organisation Anmal dig Sjalv eller andra med uppdrag till evenemanget

Anmäl dig själv Registrera via organisation Anmäl andra med uppdrag 8. Klicka på aktuellt namn Jonas Jacobsson (Medlem) 0,00 kr

✓ Visa på deltagarlistan. Deltagarlistan kan ses av alla deltagare under "Mina anmälningar"

9. Scrolla ner och klicka på nästa

|     | Tillbak         | a                                                                                                    |   |            |   |       |                          |                             |                   |
|-----|-----------------|----------------------------------------------------------------------------------------------------|---|------------|---|-------|--------------------------|-----------------------------|-------------------|
|     |                 |                                                                                                    |   |            |   |       |                          |                             |                   |
|     |                 |                                                                                                    |   |            |   |       |                          |                             |                   |
|     |                 |                                                                                                    |   |            |   |       |                          |                             |                   |
|     |                 |                                                                                                    |   |            |   |       |                          |                             |                   |
| 10. | Klicka på anmäl | Sessio                                                                                                    | n | Gjorda val | Д | Antal | Styckpris Momssat        | s Moms                      | Totalt inkl. moms |
|     | Jonas Jacobsson |                                                                                                    |   |            |   |       | Tota                     | lt inkl. moms               | 0,00              |
|     |                 |                                                                                                    |   |            |   | А     | lla priser är visade i s | varav moms<br>venska kronor | 0,00              |
|     |                 | När du trycker på "Bekräfta" längst ned på sidan, kommer registreringen sparas och det kommer att skickas en<br>bekräftelse. |   |            |   |       |                          |                             |                   |
|     | Tillbaka        |                                                                                                    |   |            |   |       |                          | Anmä                        | al l              |
|     |                 |                                                                                                    |   |            |   |       |                          |                             |                   |
|     |                 |                                                                                                    |   |            |   |       |                          |                             |                   |

11. KLART

## Tack för din anmälan

En bekräftelse på din anmälan har skickats till din e-postadress. Om du inte fått bekräftelsen var vänlig kontrollera i din skräppost.